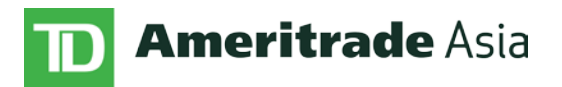

## Instructions for Completing the SGX Quiz

- Go to <u>http://bit.ly/sgxquiz</u> and select "Register Now"
- Fill in the compulsory fields on the Investor Registration page. Please note that TD Ameritrade Asia is not in the "Primary Broker Firm" list. Please select "Other" if you wish to indicate TD Ameritrade Asia. If you select "Other" in the "Primary Broker Firm" list, please leave the "Secondary Broker Firm" blank.
- Receive your assigned User ID to the e-mail address used for registration.
- Receive your password to the mobile phone number used for registration.
- Login to <u>http://bit.ly/sgxquiz</u> using the User ID and password.
- Fill out the CAR form, complete the seven modules, and complete the quiz.

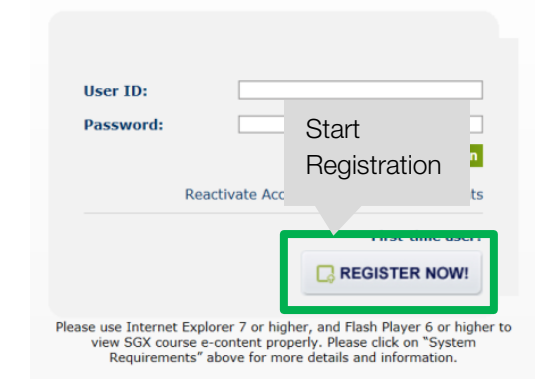

| Investor Registration           |                                                                                                    |
|---------------------------------|----------------------------------------------------------------------------------------------------|
| NRIC Type*<br>NRIC/Passport No* | IC                                                                                                    |
|                                 | Please enter a (<br>Local Clients ne<br>Foreign Clients<br>Client should se<br>"Other"     "     "     "     "     "     "     "     "     "     "     "     "     "     "     "     "     "     "     "     "     "     "     "     "     "     "     "     "     "     "     "     "     "     "     "     "     "     "     "     "     "     "     "     "     "     "     "     "     "     "     "     "     "     "     "     "     "     "     "     "     "     "     "     "     "     "     "     "     "     "     "     "     "     "     "     "     "     "     "     "     "     "     "     "     "     "     "     "     "     "     "     "     "     "     "     "     "     "     "     "     "     "     "     "     "     "     "     "     "     "     "     "     "     "     "     "     "     "     "     "     "     "     "     "     "     "     "     "     "     "     "     "     "     "     "     "     "     "     "     "     "     "     "     "     "     "     "     "     "     "     "     "     "     "     "     "     "     "     "     "     "     "     "     "     "     "     "     "     "     "     "     "     "     "     "     "     "     "     "     "     "     "     "     "     "     "     "     "     "     "     "     "     "     "     "     "     "     "     "     "     "     "     "     "     "     "     "     "     "     "     "     "     "     "     "     "     "     "     "     "     "     "     "     "     "     "     "     "     "     "     "     "     "     "     "     "     "     "     "     "     "     "     "     "     "     "     "     "     "     "     "     "     "     "     "     "     "     "     "     "     "     "     "     "     "     "     "     "     "     "     "     "     "     "     "     "     "     "     "     "     "     "     "     "     "     "     "     "     "     "     "     "     "     "     "     "     "     "     "     "     "     "     "     "     "     "     "     "     "     "     "     "     "     "     "     "     "     "     "     "     "     "     "     " |
| Hand Phone Number*              | +  Your password will be sent to this handphone n                                                                                                    |
| Primary Broker Firm*            | -Please Select One-                                                                                                    |
| Secondary Broker Firm           | ¢                                                                                                    |
|                                 | Hold down the Ctrl key for multiple selections.                                                                                                    |

- Receive the SGX confirmation e-mail to the e-mail address used for registration.
- After passing the quiz, please e-mail the following information to accounts@tdameritradeasia.com:
  - o A copy of the SGX confirmation e-mail showing that you have passed the quiz
  - o Your score for any previous attempts before passing the quiz (if applicable)
  - The name of any broker who has rejected your application to trade Specified Investment Products. If no rejection, please reply stating "No Rejection."

Please note, if you have any technical issues, you may contact <u>support@knowledgeplatform.com</u> for assistance.